Buat presentasi menggunakan Power Point beserta animasinya yang menarik dengan topik "Layanan Masyarakat Sektor Publik".

Setelah itu ikuti cara sebagai berikut untuk membuat Narasi dari power point yang sudah ada.

1. Buka file yang sudah anda buat, Lalu di Menu Bar pilih dan klik Slide Show setelah itu pilih dan klik Record Narration.

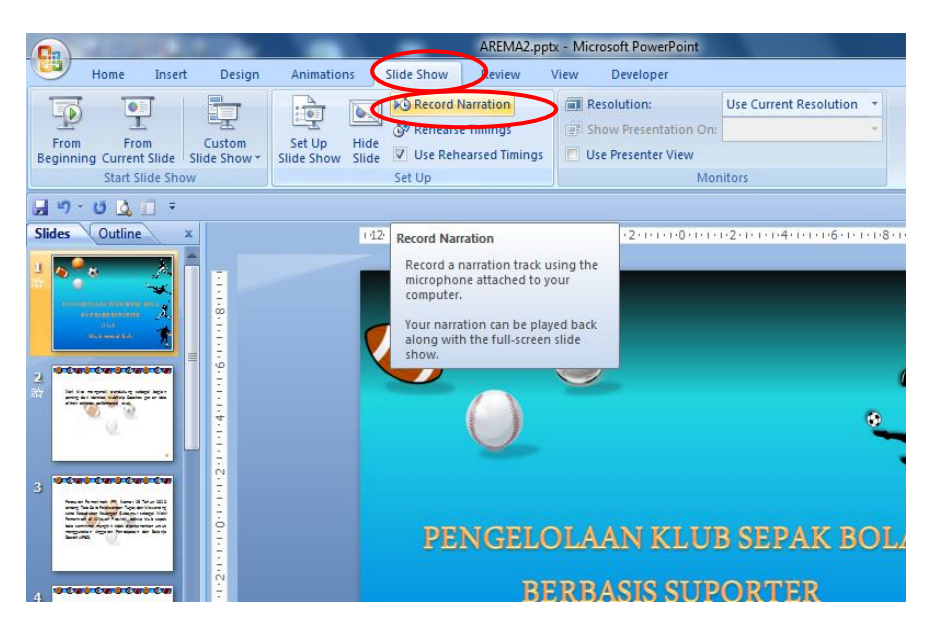

2. Setelah klik Record Narration akan muncul gambar seperti dibawah ini. Setelah itu klik "Set Microphone Level..."

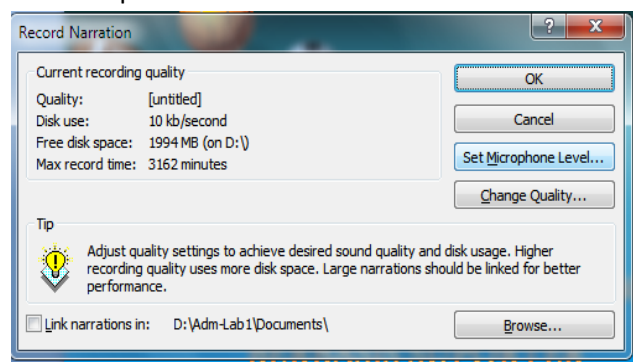

3. Setelah klik "Set Microphone Level…" akan muncul gambar seperti dibawah ini. Set Microphone Level ini untuk memastikan Microphone anda sudah aktif / menyala apa belum. Jika menyala saat anda berbicara di microphone , maka akan kluar warna hijau bila nada suaranya rendah.

| F | Record Narration                     |                                                                                                    | ? ×                          |  |  |
|---|--------------------------------------|----------------------------------------------------------------------------------------------------|------------------------------|--|--|
| ſ | Current recording                    | Microphone Check                                                                                      | OK                           |  |  |
|   | Quality:<br>Disk use:                | This will make sure the microphone is working<br>and that the microphone's volume is appropriate.     | Cancel                       |  |  |
|   | Hree disk space:<br>Max record time: | "I am using the microphone setup wizard. It is<br>checking to see whether my microphone is plugged in |                              |  |  |
|   | Тір                                  | and working properly."                                                                                | ange Quality                 |  |  |
|   | Adjust qui<br>recording              |                                                                                                    | ge. Higher<br>wed for better |  |  |
|   | Link narrations in                   | OK Cancel                                                                                             | Browse                       |  |  |

4. Setelah mencoba microphne, buat tampilan slide power point seperti gambar di bawah.

|                                                                                                    | ARE                                                                                                    | MA2.pptx - Microsoft PowerPoin                                                                                                    | t                                                                                                    |                      |
|----------------------------------------------------------------------------------------------------|----------------------------------------------------------------------------------------------------|----------------------------------------------------------------------------------------------------|----------------------------------------------------------------------------------------------------|----------------------|
| Home Insert Design                                                                                                    | Animations Slide Show Rev                                                                                                    | iew View Developer                                                                                                    |                                                                                                    |                      |
| From From Custom<br>Beginning Current Slide                                                                                                    | Secord Narratio                                                                                                    | n I Resolution:<br>gs I Show Presentation<br>Timings Use Presenter View                                                                                                    | On: Use Current Resolution *                                                                                                    |                      |
| Start Slide Show                                                                                                    | Set Up                                                                                                    | Monitors                                                                                                    |                                                                                                    |                      |
| 🚽 🔊 - O 🙆 🗌 =                                                                                                    |                                                                                                    |                                                                                                    |                                                                                                    |                      |
| Antonizational states along a second states and a second second s | In the name of the name of the second second s                                                                                                    | Anoune Reaction 19 June 19 Take 200<br>Inter The Carl Sector 19 Take 200<br>Inter Scalars Anoune 19 Take 200<br>Inter Scalars Anoune 19 Take | Constant and the second second | NUMBER OF THE STREET |
| <b>₩ 00:12</b> 1                                                                                                    | ah 00:12 2                                                                                                    | 3                                                                                                    | 4                                                                                                    | 5                    |
| Index a characteristic descent of the characteristic descent of the characteristic descent of    | Index Index Index Index Index<br>Index Index Index Index Index<br>Index Index Inde |                                                                                                    |                                                                                                    |                      |

5. Caranya klik slide sorter di pojok kanan bawah di dekatnya slide show.

| 龄 00:12                                          | 1 龄 00:12                         | 2       | 3            | 4           | 5                                                |
|--------------------------------------------------|-----------------------------------|---------|--------------|-------------|--------------------------------------------------|
|                                                  |                                   |         |              |             |                                                  |
| · Craste putting day to be based and of all your | · Derherstheter has to been to be | Canopa  |              |             |                                                  |
| daly notice                                      |                                   |         |              |             |                                                  |
|                                                  |                                   | 6       |              |             |                                                  |
| 2                                                | 2                                 |         |              |             |                                                  |
|                                                  |                                   |         |              |             |                                                  |
|                                                  | 6                                 | 7       |              |             |                                                  |
|                                                  |                                   |         |              |             |                                                  |
|                                                  |                                   |         |              |             |                                                  |
|                                                  |                                   |         |              |             |                                                  |
|                                                  |                                   |         |              |             |                                                  |
|                                                  |                                   |         |              |             |                                                  |
|                                                  |                                   |         |              |             |                                                  |
|                                                  |                                   |         |              |             |                                                  |
|                                                  |                                   |         |              |             |                                                  |
|                                                  |                                   |         |              |             |                                                  |
|                                                  |                                   |         |              |             |                                                  |
|                                                  | ,                                 |         |              |             | 0                                                |
| Slide Sorter "TP030005982"                       | Indonesian (In Untitled -         | Notepad |              | [] 88 코 66% | ( <del>-</del> ) ( <del>-</del> ) ( <del>-</del> |
| i 🙆 🚞 🙆                                          |                                   | 7       |              | EN          | <ul> <li>12:55</li> <li>12:55</li> </ul>         |
|                                                  |                                   | P       |              |             | 22/09/201                                        |
|                                                  |                                   |         |              | ↓           |                                                  |
|                                                  |                                   |         | "slide sorte | er"         |                                                  |

Pilih slide yang pertama → di menu bar pilih slide show → klik record narration → klik ok.
 Setelah tekan ok, lalu anda langsung bicara di microphone , jika sudah slesai tekan tombol "Esc" di keyboard. Jika seperti gambar dibawah , klik save.

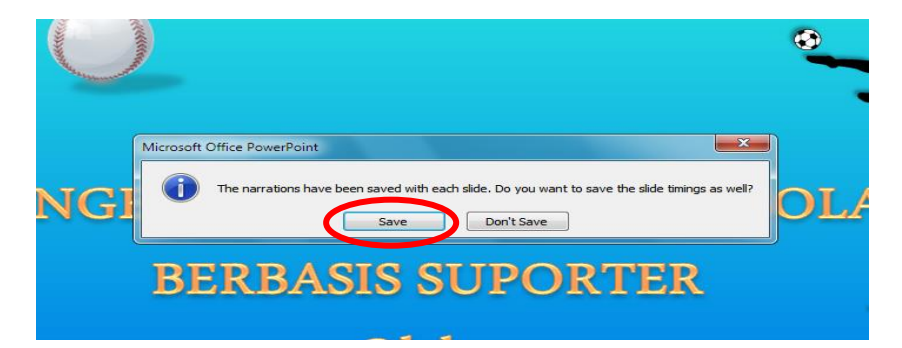

7. Di slide-slide selanjutnya lakukan seperti langkah-langkah ke-6.